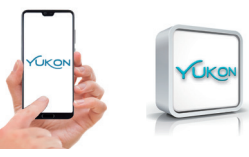

EXCELLENT This "Status" screen (Fig.1) indicates that the Air quality being monitored by the Yukon device is EXCELLENT.

**DISCRETE** This "Status" screen (Fig.2) indicates that the **Air guality** being monitored by the Yukon device is DISCRETE.

## POOR This "Status" screen (Fig.3) indicates that:

The gas regulator model Yukon 860 CO2 is detecting a concentration of gas that has exceeded the set threshold for 7 minutes. This could be due to the ventilation system being faulty, switched off or too small. Your Smartphone/Tablet will display "Poor air quality " notifications.

OFFLINE This "Status" screen (Fig.4) indicates that the Yukon device is off, and/or disconnected from the Wi-Fi network or that it cannot communicate with the cloud server Make sure that the device is powered on and/or it is connected to the Wi-Fi. Also read the section "Problems/Solutions".

FAULT This "Status" screen indicates that one of the sensors fitted inside the Yukon device does not work properly.

The gas regulator model Yukon 860 CO2 will display the wording "REPLACE SENS". To restore the correct operation, replace the sensor or the entire device. Your Smartphone/Tablet will display the "FAULT detected" notifications (the alarm notifications can be muted for a limit length of time by clicking "Manage notifications" in the 'App settings).

TEST In the gas regulator model Yukon 860 CO2 this "Status" screen indicates that button "A" of "TEST" has been pressed. To view the "Status" screen of "TEST" on the App. scroll down the screen whilst button "A" is pressed.

oncentration CC

CO2

1350,0ppm

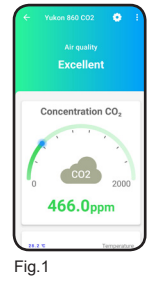

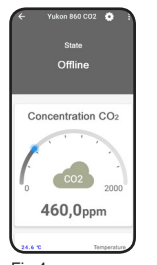

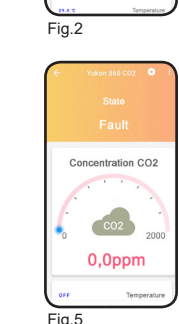

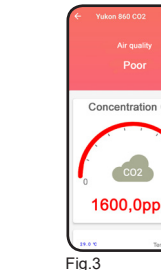

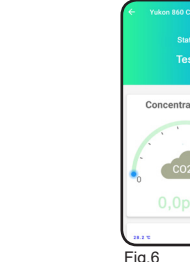

Concentration CC 1600,0ppm

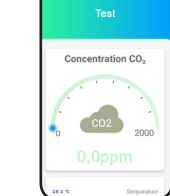

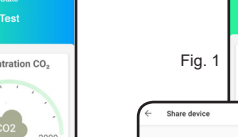

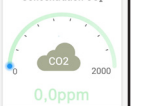

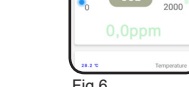

From the Main screen, it is possible to view the CO2 gas concentration (ppm) that the device is detecting (Fig. 1), the Temperature and Relative humidity are also displayed. Scroll up the screen to view all the values detected (Fig.2). Scroll down the screen to update the values detected.

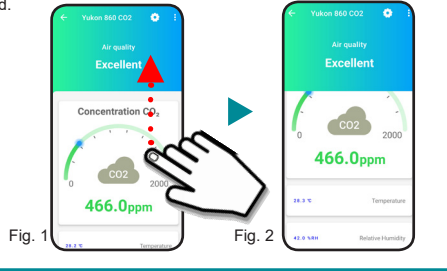

## DETAILS & GRAPH

From the Main screen by pressing on the values detected (CO2 concentration, Temperature or Humidity) (Fig.1), you can view the value currently detected.

Press the key to view the graph showing the history associated with the value detected (Fig.3). Press the item "Information" to view a detailed description of the value detected (Temperature or Humidity) and the associated alarm thresholds (CO2) (Fig.4).

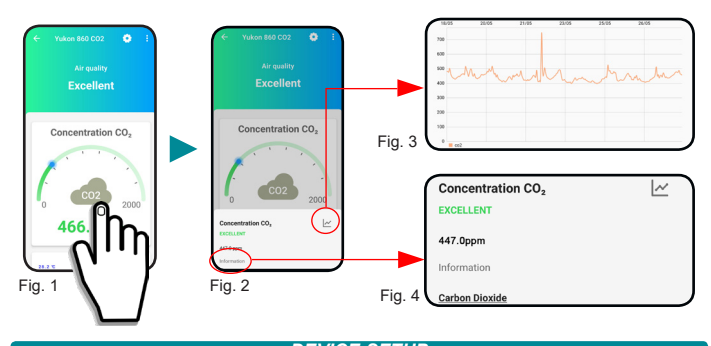

## DEVICE SETUP

By pressing the **L** key (Fig.1), you can set up the parameters of the **Yukon** device.

• By pressing *Firmware Update* (Fig.2) you can update the device to the latest version available. WARNING: updating the firmware does not affect the safety and gas detection functions of the devices. BLUE LED (WI-FI) flash quickly, then lights off. After successful update, the BLUE LED liahts un

• By pressing Manage notifications you can "Mute" the notifications according to the device set up.

• By pressing Reposition device you can select a new room/group where you wish to position your Yukon device (Fig.4) (Office, Kitchen, Lounge ... etc etc).

• By pressing Share device you can share the device with other people (Fig.5) (See chapter SHA-RING CODE/DEVICE).

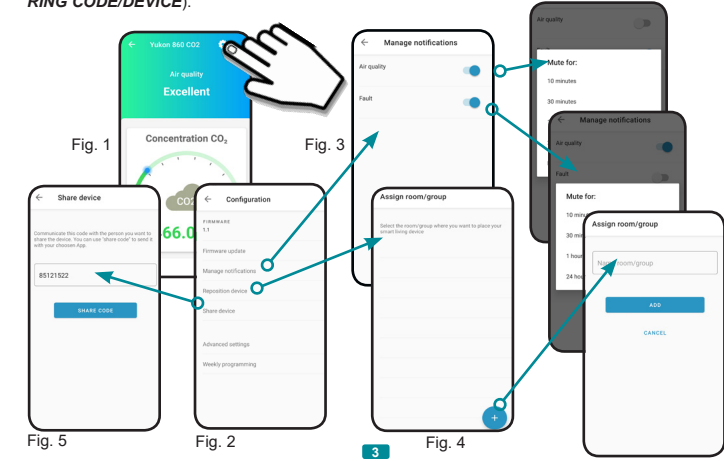

## DEVICE PARAMETERS

Press the key to set up the parameters of the Yukon device.

By pressing item Advanced settings you can switch the Ventilation consent and Ventilation mode (ON or OFF):

### Ventilation consent:

Ventilation consent is used to enable or disable the ventilation function if the air quality detected is poor. To enable the function move the cursor to:

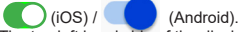

The top left hand side of the display of the device will show the wording "ON".

To disable the ventilation on the devices, moves the cursor to: (iOS) / (Android).

The top left hand side of the Yukon 860 CO2 device will display the wording "OFF").

In the Automatic mode the setting function will be carried out at the times set by the user in the weekly program through the application. The top left hand side of the Yukon 860 CO2 device will display the letter "A".

- To enable the Manual mode press on the word Manual In the Manual **mode** the setting function is available for the times. The top left hand side of the Yukon 860 CO2 device will display the symbol By pressing the item *Weekly programming* the time programming is carried out in Auto mode.

# Press the key (Fig.1).

## • Press "Share device" (Fig.2), a numeric code will be displayed (Fig.3). This numeric code can be sent with a voice message or by using suitable applications (SMS,email, messenger....etc etc) by pressing the SHARE CODE buttor

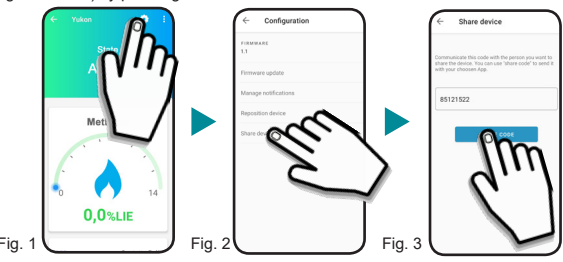

The person receiving the numeric code must select the key "Sharing code" in the Install new device or Select device screen and enter it in the associated box. Press the REDEEM CODE button. The device is now available on the user account with whom the *numeric code* has been shared.

### ROOM/GROUP

The Room/Group screen will display the list of devices included in the Group or Room, (Fig. 1) (for users who own multiple devices) and display the status of each device and the air quality associated with the Room/Group.

From the ROOM/GROUP screen (Fig. 1) :

 $\bullet$  Press the  $\checkmark$  key to view the list of devices installed in another ROOM/GROUP (Fig. 2).

- Press the key (Fig. 1) to:
- Install a new device.
- Check/edit your account.
- Exit your account.
- Check the App version. (Fig. 3)

Settings Yukon Discreta Yukon Pro Discreta Fig.2 Yukon 852/M

Kitchen

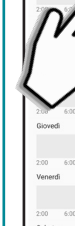

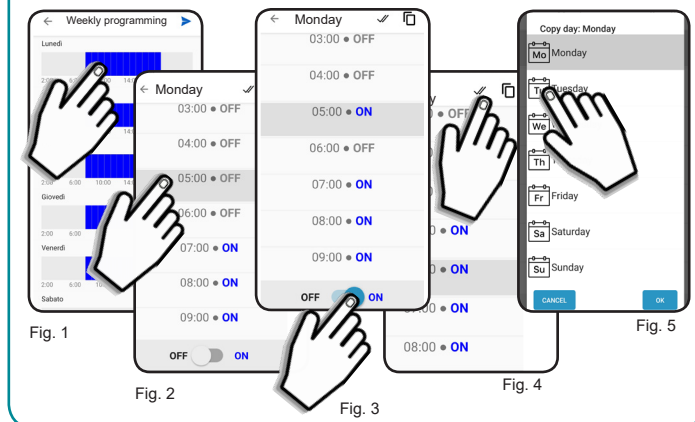

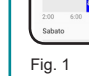

To be able to view the Yukon application notifications even when your Smartphone/Tablet is in Stand-by, make sure that all the settings of the operating system of your Smartphone/Tablet related to displaying the notifications of the Yukon App, are active. These settings vary according to the model of your Smartphone/Tablet, and normally include the items (Show notification icons, Popup notifications, Screen lock notifications, .etc etc). You can make sure that the notifications are correctly received by pressing the "A" key on the device.

## DISABLING THE WI-FI MODULE (BLUE LED) To disable the Wi-Fi connection, hold down the "B" key for 15 seconds.

The device will enter the setup mode. The BLUE LED will flash intermittently twice every 2 seconds for 15 minutes. After this period of time, the BLUE LED will go off and the Wi-Fi function will be disabled. To restore the Wi-Fi connection, repeat the "Setup" procedure.

The Weekly programming allows you to specify what DAYS and TIMES the Yukon device will carry out the functions set (enabling the ventilation relay in the event of poor air quality) in auto

# Press the Press Weekly programming.

## Ventilation mode:

- To enable the Automatic mode, press the word Automatic Q.

(See the Weekly programming paragraph. SHARING CODE/DEVICE

## WEEKLY PROGRAMMING

From the detector main screen:

 Press the name of the DAY to be programmed (Ex. Monday) (Fig.1). Scroll through the TIMES and stop at the desired TIME (Fig. 2): • To enable the desired TIME set, move the cursor to:

(iOS) / (Android) (Fig.3). To disable the desired TIME setting, move the cursor to:

(iOS) / (Android).

To copy the enabling/disabling times to later TIMES, press the keys:

(iOS) / *V* (Android) (Fig.4)

• To copy the enabling/disabling times to later TIMES, press the 1 / 0 key (Fig.4) and select the days where the programming must be copied, then press the :

key (iOS) / OK (Android) (Fig.5).

Each DAY is shown as a graph.

Each graph consist of 24 columns and 2 colours representing the 24 hours of the day. The BLUE columns indicate that the setting is active at that time (ON), whilst the GREY columns indicate that the setting in NOT active at that time (OFF).

SETTING UP YOUR SMARTPHONE/TABLE TO VIEW NOTIFICATIONS

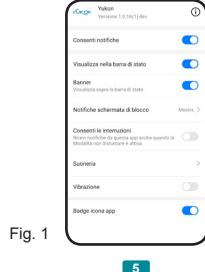

| -——————————————————————————————————————                                                                                                    | STATUS Yukon mod. 860                                                                                                    |  |
|----------------------------------------------------------------------------------------------------|----------------------------------------------------------------------------------------------------|--|
| Always on                                                                                                    | The Wi-Fi module is connected to the Wi-Fi network                                                                                                    |  |
| Flashing                                                                                                    | The Wi-Fi module is trying to connect to the Wi-Fi network                                                                                                    |  |
| 2 flashes every 2 seconds                                                                                                    | The Wi-Fi module is in the setup mode                                                                                                    |  |
| Off                                                                                                    | The Wi-Fi module is off                                                                                                    |  |
| PROBLEMS/SOLUTIONS                                                                                                    |                                                                                                    |  |
| The setup of the Wi-Fi connection<br>has been unsuccessful: the device<br>is always in the setup mode without<br>ever exiting it.                                                                 | <ol> <li>Try to move your Smartphone/Tablet closer to the detector during the set<br/>up procedure.</li> <li>Make sure that your Smartphone/Tablet is actually connected to the Wir<br/>Fi network.</li> <li>Before starting the setup process, try to manually connect your Smart<br/>phone/Tablet to the Wir-Fi network provided by the detector (SSID field on<br/>network name identical to the detector model). In this case, during the setup<br/>process, you must enter the name of the Wir-Fi network you wish to connec<br/>your Yukon detector to.</li> <li>Make sure that the operating system of your Smartphone/Tablet allow<br/>the App to control and/or change the Wir-Fi connection. These settings may<br/>vary according to the Smartphone/Tablet you own and are usually four<br/>inside the settings of the operating system, section "App", subsection "App<br/>permissions". Please refer to the technical support provided by your Smart<br/>phone/Tablet.</li> <li>More/Tablet.</li> <li>S. Make sure that the "localization" function of your smartphone is activa<br/>and that you have provided all the consents to the App at the time of first used</li> </ol> |  |
| The Wi-Fi connection setup is<br>unsuccessful; the device tries to<br>connect to your home Wi-Fi but<br>the operation fails and the device<br>automatically returns to the "Wi-Fi<br>setup" mode. | <ol> <li>Carefully check that the SSID field (Wi-Fi network name to connect the de<br/>vice to) and the associated password are correct. Pay attention to any upper<br/>lower cases, letters and numbers. Remember that sometimes the letter "C<br/>is mistaken for the number zero (Ø).</li> <li>Check that the Wi-Fi network you wish to connect the device to has<br/>satisfactory reception in the position where the device is installed.</li> </ol>                                                                                                    |  |
| The Wi-Fi connection setup is un-<br>successful: the detector correctly<br>connects to the home Wi-Fi net-<br>work but the App displays the error<br>screen.                                      | 1. Check that the router settings that the UDP 50011 port is not blocked<br>2. Make sure that the operating system of your Smartphone/Tablet allow<br>the App to control and/or change the Wi-Fi connection. These settings may<br>vary according to the Smartphone/Tablet you own and are usually founi<br>inside the settings of the operating system, section "App", subsection "App<br>permissions". Please refer to the technical support provided by your Smart<br>phone/Tablet.                                                                                                    |  |
| The device appears on the App in<br>the Offline status.                                                                                                    | 1. Try to scroll down the App main screen.     2. Make sure that the device is on.     3. Make sure that your device has the Wi-Fi connection enabled and that it i     connected to your home Wi-Fi.     4. Check the modem/router status     5. Make sure that the Wi-Fi network is available and has a strong enouge     coverage in the position where the device is located.     6. Make sure that your Smartphone/Tablet is connected to the Wi-Fi network     and that the mobile data connection is active.     7. Retry setting up the Wi-Fi on your device.                                                                                                    |  |
| The device is disconnected from<br>the Wi-Fi network for a prolonged<br>or undetermined length of time.                                                                                           | <ol> <li>Check the modem/router status.</li> <li>Make sure that the Wi-Fi network is available and has a strong enougi<br/>coverage in the position where the device is located.</li> <li>Retry setting up the Wi-Fi on your device.</li> </ol>                                                                                                    |  |
| The device periodically disconnects<br>from the Wi-Fi network.                                                                                                    | <ol> <li>Check the modem/router status.</li> <li>Make sure that the Wi-Fi network is available and has a strong enougi<br/>coverage in the position where the device is located.</li> </ol>                                                                                                    |  |
| The Wi-Fi LED on the Yukon 852<br>and 860 devices is switched off.                                                                                                    | <ol> <li>The device automatically disables the Wi-Fi module if it not set up for a<br/>least 15 minutes. If you wish to set it up again, press button "B" for at leas<br/>15 seconds and follow the procedure described in chapter "Wi-Fi setup".</li> </ol>                                                                                                    |  |
| Push notifications are not dis-<br>played.                                                                                                    | 1.In the App settings related to the device installed, check that the notificat<br>tions have been enabled. 2.In the operating systems settings of your Smartphone/Tablet, check that<br>the reception of Yukon App notifications has been enabled.                                                                                                    |  |
| Push notifications are not displayed<br>if the Yukon App is closed or if the<br>display is in stand-by.                                                                                           | 1.Make sure that all the operating system settings of your Smartphone/Tab<br>let associated with of Yukon App notifications are active. These settings var<br>according to the device model; they normally include the items "Show notifi<br>cation icons, Popup notifications, Screen lock notifications" Please refe<br>to the technical support provided by your Smartphone/Tablet.                                                                                                    |  |

WI-FI MODULE STATUS (BLUE LED)

dis.0134204 cod.2.710.3361

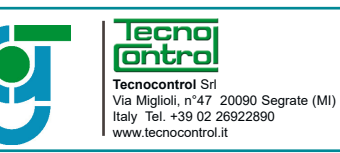

GECA Sr Via E. Fermi, n°98 25064 Gussago (BS)

Italy Tel. +39 030 3730218 www.gecasrl.it

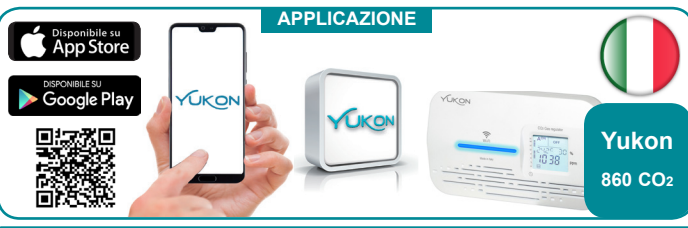

Tramite l'applicazione Yukon è possibile interfacciarsi in modo semplice ed intuitivo ai propri dispositivi. E' possibile inoltre raggrupparli in gruppi o stanze in modo da avere sott'occhio la qualità dell'aria della propria abitazione. Scaricate l'Applicazione Yukon con il vostro Smartphone/Tablet utilizzando il **QR code** in sovraimpressione oppure tramite lo "store", e procedete come segue.

## CONFIGURAZIONE WIFI

Alimentare il dispositivo Yukon. Il dispositivo Yukon si pone automaticamente il modalità configurazione Wi-Fi, modalità indicata dal doppio lampeggio ad intermittenza del LED BLU ogni 2 secondi.

N.B. Se il dispositivo non si pone in modalità Configurazione Wi-Fi, disporlo manualmente, premendo il pulsante "B" sulla base del dispositivo per circa 15 secondi.

Attenzione: la modalità Configurazione Wi-Fi rimane attiva per un tempo massimo di 15 minuti. Trascorso tale periodo, il LED BLU si spegne e la funzionalità Wi-Fi viene disabilitata.

Per entrare nuovamente in modalità configurazione, ripetere la procedura di attivazione manuale.

## Ora la configurazione continua sul proprio Smartphone/Tablet:

Accertarsi che la funzione di "Localizzazione" del proprio Smartphone/Tablet sia attiva. Tale funzione è necessaria e ha il solo scopo di gestire la connessione diretta Smartphone/Tablet con il dispositivo Yukon al momento della configurazione.

1 • Connettere il proprio Smartphone/Tablet alle rete Wi-Fi a cui si vuole collegare il dispositivo.

2 • Avviare l'applicazione Yukon.

3 • Accedere al profilo Yukon inserendo email e password e premere il tasto Accedi (Attenzione: se non si possiede un profilo Yukon è necessario crearlo).

4 • Entrare nella schermata di installazione "nome dispositivo" e selezonare il dispositivo da configurare tra quelli elencati. Il campo "nome dispositivo" e "nome rete Wi-Fi" vengono compilati automati-

camente. E' possibile modificare il nome del dispositivo con uno a piacimento.

5 • Inserire la password della rete Wi-Fi alla guale connettere il dispositivo e premere il tasto Continua

6 • Premere il tasto Accedi . Se l'operazione va a buon fine viene visualizzata la schermata

"Dispositivo configurato con successo! ", quindi premere il tasto FINE . Sul dispositivo

l'avvenuta configurazione è rappresentata dal LED BLU acceso costantemente.

(Se la Configurazione Wi-Fi non va a buon fine, il LED BLU si spegne per gualche secondo, poi si pone nuovamente in modalità Configurazione, dopodichè ripetere l'operazione di Configurazione Wi-Fi. E' possibile inoltre consultare la sezione: "PROBEMI/SOLUZIONI").

7 • Inserire il dispositivo in una Stanza/gruppo (se non presente in elenco, occorre crearla utilizzan-

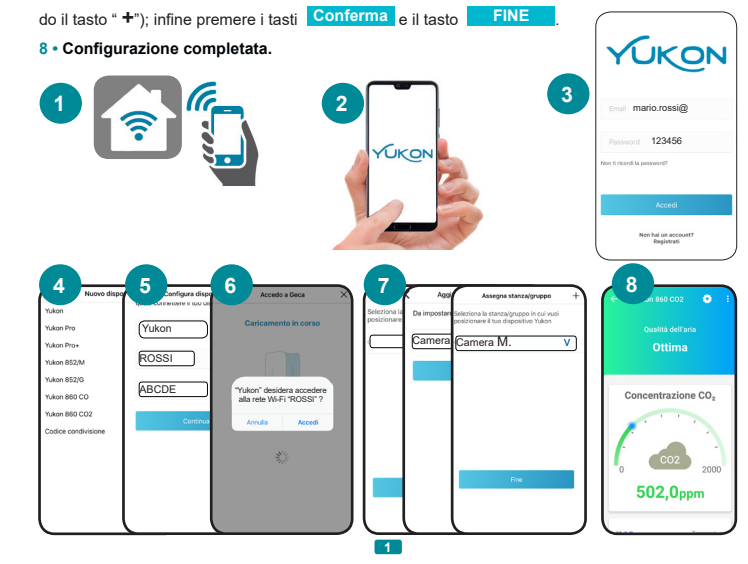

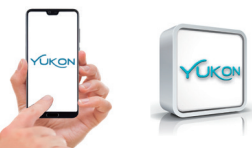

OTTIMA Questa schermata di "Stato" (Fig.1) indica che la Qualità dell'aria che sta monitorando il dispositivo Yukon è eccellente.

DISCRETA Questa schermata di "Stato" (Fig.2) indica che la Qualità dell'aria che sta monitorando il dispositivo Yukon è discreta.

## SCARSA Questa schermata di "Stato" (Fig.3) indica che:

- Il regolatore modello Yukon 860 CO2 sta rilevando una concentrazione di gas che ha superato da 7 minuti la soglia impostata. Ciò potrebbe significare una possibile avaria, spegnimento, o sottodimensionamento del sistema di ventilazione. Sul vostro Smartphone/Tablet vengono visualizzate notifiche di "Qualità dell'aria scarsa".

OFFLINE Questa schermata di "Stato" (Fig.4) indica che il dispositivo Yukon è spento, e/o sconnesso dalla rete Wi-Fi, oppure non riesce a comunicare con il server cloud. Verificare che vi sia alimentazione al dispositivo e/o il collegamento rete Wi-Fi. Consultare inoltre la sezione "Problemi/Soluzioni".

FAULT Questa schermata di "Stato" (Fig.5) indica che uno dei sensori presenti all'interno del dispositivo Yukon non funziona correttamente

Nel regolatore modello Yukon 860 CO2 sul display viene visualizzata la scritta "REPLACE SENS". Per ripristinare il corretto funzionamento, sostituire il sensore o l'intero dispositivo.

Sul vostro Smartphone/Tablet vengono visualizzate notifiche di segnalazione "Rilevato GUAS-TO"(è possibile silenziare le notifiche di allarme per un tempo limitato cliccando "Gestione notifiche" nelle impostazioni dell'App).

TEST Questa schermata di "Stato" indica che è stato premuto il pulsate "A" di "TEST". Per visualizzare la schermata di "Stato" di "TEST " sull'App, scrollare verso il basso la schermata mentre il pulsante "A" è premuto.

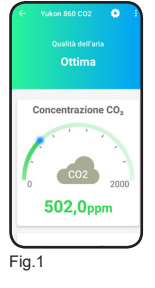

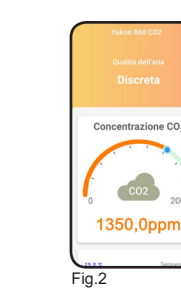

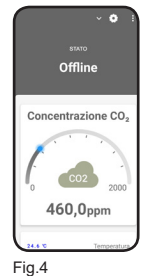

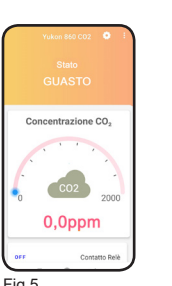

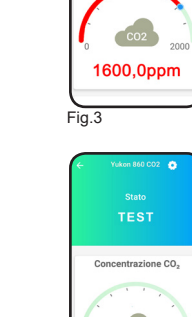

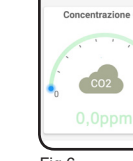

## SCHERMATA PRINCIPALE

Nella Schermata principale è possibile visualizzare la concentrazione di gas CO2 (ppm) che il regolatore gas sta rilevando (Fig. 1), la **Temperatura** e l'**Umidità relativa.** Scorrere verso l'alto lo schermo per visualizzare tutti i valori rilevati (Fig.2). Scorrere verso il basso lo schermo per aggiornare i valori rilevati.

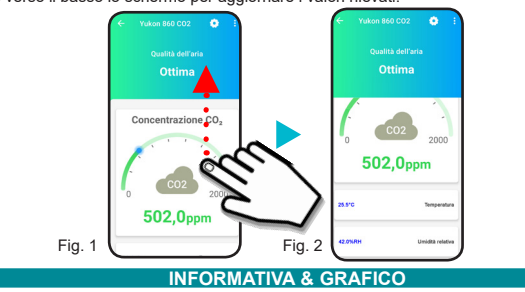

Dalla Schermata principale premendo sulla grandezza (CO2, Temperatura o umidità) (Fig.1) è possibile visualizzare il valore istantaneo

Premendo il tasto 🗠 viene visualizzato il grafico storico relativo alla grandezza rilevata (Fig.3). Premendo la voce "informativa" si visualizza una descrizione dettagliata della grandezza rilevata (Temperatura o umidità) e le relative soglie di allarme (CO2) (Fig.4).

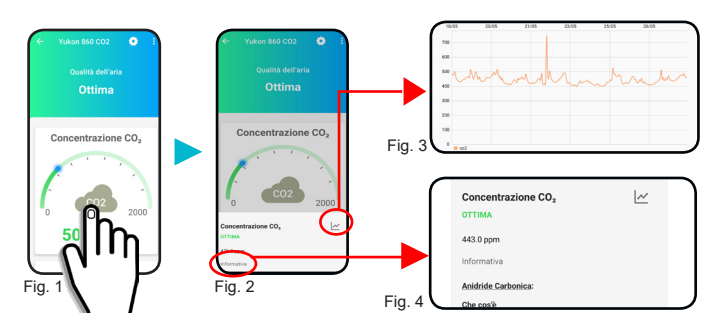

## IMPOSTAZIONI DISPOSITIVO

Premendo il tasto [1] (Fig.1) è possibile configurare i parametri del dispositivo **Yukon 860 CO2**. • Premendo Aggiorna firmware (Fig.2) è possibile aggiornare il dispositivo con l'ultima versione disponibile. ATTENZIONE: l'aggiornamento firmware non coinvolge le funzioni di sicurezza e di rilevazione gas dei dispositivi. Il LED BLU (Wi-Fi) lampeggia velocemente dopodichè si spegne. Ad avvenuto aggiornamento il LED BLU si riaccende.

• Premendo Gestione notifiche è possibile "Silenziare" le notifiche a seconda del dispositivo configurato (Fig.3).

• Premendo *Riposiziona dispositivo* è possibile selezionare una nuova stanza/gruppo in cui si vuole posizionare il dispositivo Yukon (Fig.4) (Ufficio, Cucina, Salotto...etc etc).

• Premendo Condividi dispositivo è possibile condividere il dispositivo con altre persone (Fig.5) (Vedere capitolo CONDIVISIONE DISPOSITIVO).

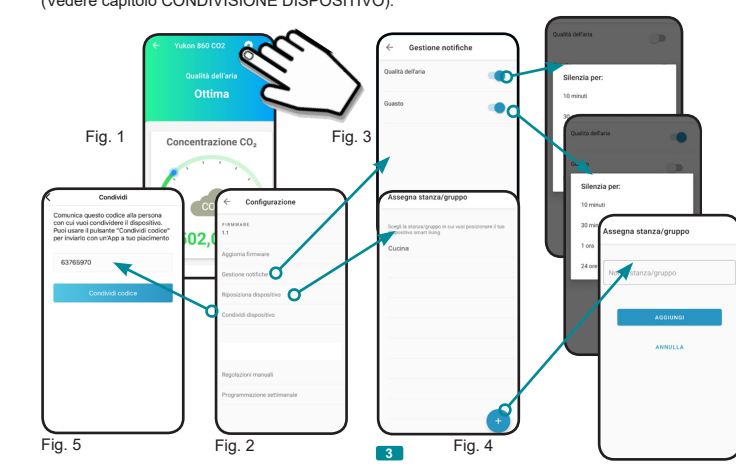

## PARAMETRI DISPOSITIVO

Premendo il tasto i possibile configurare i parametri del dispositivo Yukon 860 CO2. Premendo la voce Regolazioni manuali si ha la possibilità di agire sul Consenso ventilazione e Modalità ventilazione:

## Consenso ventilazione:

Consenso ventilazione serve per attivare o disattivare la funzione di ventilazione in caso di rilevazione di Qualità dell'aria scarsa.

Per attivare la funzione spostare il cursore su: (IOS) / (IOS) / (Android). Nel display del dispositivo in alto a sinistra viene visualizzata la scritta "ON".

Per disattivare la ventilazione sui dispositivi spostare il cursore su: ()(iOS) / (IOS) / (Android).

Sul display del dispositivo Yukon 860 CO2 in alto a sinistra viene visualizzata la scritta "OFF").

Modalità ventilazione:

- Per *attivare* la modalità Automatica premere sulla parola Automatica O.

In modalità Automatica la funzione di regolazione avviene negli orari impostati dall'utente nel pro-

gramma settimanale tramite applicazione. Nel display del dispositivo Yukon 860 C02 in alto a sinistra viene visualizzata la lettera "A".

- Per attivare la modalità Manuale premere sulla parola Manuale 🔍

In modalità Manuale la funzione di regolazione avviene per tutte le ore.

Nel display del dispositivo Yukon 860 CO2 in alto a sinistra viene visualizzato il simbolo 🛡 . Premendo la voce **Programmazione settimanale** si effettua la programmazione oraria utilizzata in modalità automatica. (Vedere il paragrafo PROGRAMMAZIONE SETTIMANALE).

## CONDIVISIONE DISPOSITIVO

## Premere il tasto (Fig.1).

• Premere "Condividi dispositivo" (Fig.2). Viene generato un codice numerico (Fig.3). Tale codice numerico deve essere comunicato a voce oppure inviato mediante le applicazioni proposte (sms, email, messenger....etc etc.), premendo il tasto CONDIVIDI CODICE

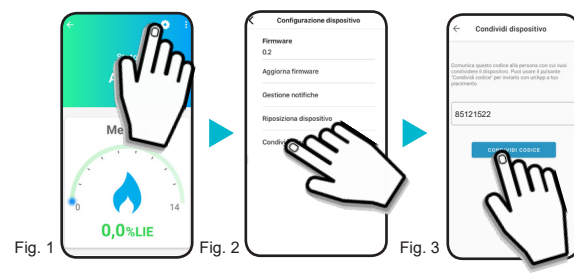

La persona che riceve il codice numerico deve selezionare la voce "Codice condivisione" nella schermata di Selezione nuovo dispositivo ed inserirlo nell'apposita casella. Infine premere RISCATT

Il dispositivo è ora disponibile sull'account utente con cui è stato condiviso il codice numerico.

## STANZA/GRUPPO

La schermata Stanza/Gruppo permette di visualizzare l'elenco dei dispositivi raggruppati nel Gruppo o Stanza, (Fig. 1) (per utenti che hanno più di un dispositivo) e visualizzarne singolarmente lo stato e la qualità dell'aria riferita alla Stanza/Gruppo.

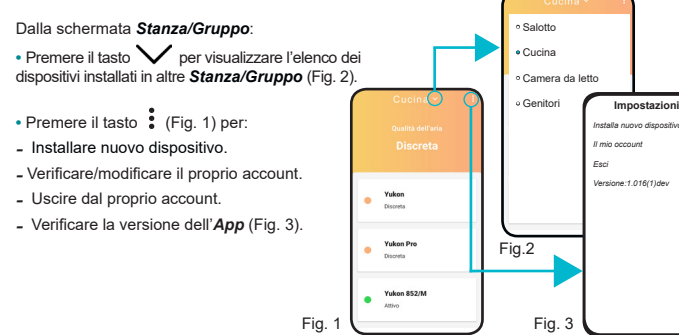

## DISATTIVAZIONE MODULO Wi-Fi

Per disattivare la connessione Wi-Fi tenere premuto il tasto "B" per 15 secondi. Il dispositivo entra in modalità configurazione. Il LED BLU effettua 2 lampeggi ogni 2 secondi ad intermittenza per 15 minuti. Trascorso tale periodo, il LED BLU si spegne e la funzionalità Wi-Fi viene disabilitata. Per ripristinare la connessione Wi-Fi ripetere la procedura di "Configurazione". 4

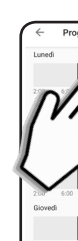

## Fig. 1

## PROGRAMMAZIONE SETTIMANALE

La Programmazione Settimanale permette di stabilire in quali GIORNI e in quali ORE il dispositivo Yukon effettua la regolazione (attivazione del relè di ventilazione) in caso di gualità dell'aria scarsa) in modalità automatica. Dalla schermata principale del rilevatore:

Premere il tasto

## • Premere Programmazione settimanale.

Premere il grafico del GIORNO da programmare (Es. Lunedì) (Fig.1).

Scorrere le ORE e posizionarsi sull'ORA desiderata (Fig.2):

• Per attivare (ON) la regolazione nell'ORA desiderata, spostare il cursore su:

(iOS) / (Android) (Fig.3). • Per disattivare (OFF) la regolazione nell'ORA desiderata, spostare il cursore su: (iOS) / (Android).

Per copiare l'attivazione/disativazione nelle ORE successive premere il tasto:

(iOS) / *V* (Android) (Fig.4)

Per copiare il **programma giornaliero** in altri giorni premere il tasto 7 / 1 (Fig.5) e selezionare i giorni nei quali deve essere copiato il programma, dopodichè confermare premen

do il tasto **V** (iOS) o il tasto **OK** (Android).

Ogni GIORNO è raffigurato dal proprio grafico.

Ogni grafico è composto da 24 colonne di 2 colori corrispondenti alle 24 ore della giornata. Le colonne di colore BLU indicano che la regolazione a quell'ora è attiva (ON), mentre le colonne di colore GRIGIO indicano che la regolazione in quell'ora NON è attiva (OFF).

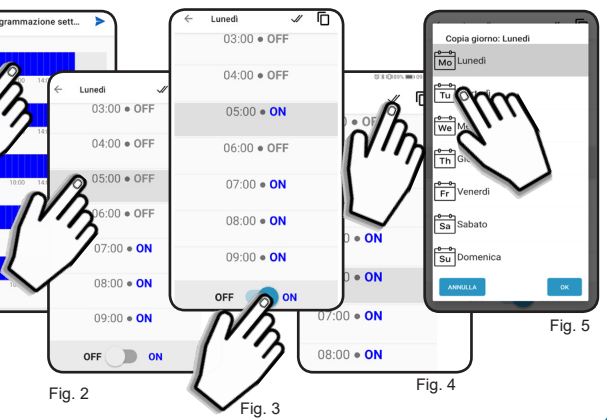

CONFIGURAZIONE DELLO SMARTPHONE/TABLET PER VISUALIZZARE LE NOTIFICHE Per poter visualizzare le notifiche dell'applicazione Yukon anche quando il vs Smartphone/Tablet è in Stand-by, assicurarsi che tutte le impostazioni del sistema operativo del proprio Smartphone Tablet. relative alla visualizzazione delle notifiche dell'App Yukon, siano attive (Fig.1). Tali impostazioni variano a seconda del modello di Smartphone/Tablet, solitamente includono le voci, (Mostra icone notifica, Notifiche a comparsa, Notifiche schermata di blocco...etc etc).

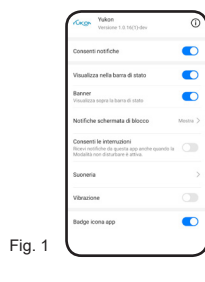

| - <del>``</del>                                                                                                    | STATO Yukon mod. 860                                                                                                    |  |
|----------------------------------------------------------------------------------------------------|----------------------------------------------------------------------------------------------------|--|
| Sempre acceso                                                                                                    | Il modulo Wi-Fi è collegato alla rete Wi-Fi                                                                                                    |  |
| Lampeggiante                                                                                                    | ll modulo Wi-Fi sta cercando di collegarsi alla rete Wi-Fi                                                                                                    |  |
| 2 lampeggi ogni 2 secondi                                                                                                    | Il modulo Wi-Fi è in modalità Configurazione                                                                                                    |  |
| Spento                                                                                                    | Il modulo Wi-Fi è spento                                                                                                    |  |
| PROBLEMI/SOLUZIONI                                                                                                    |                                                                                                    |  |
| La configurazione della connes-<br>sione Wi-Fi non va a buon fine:<br>il dispositivo rimane sempre in<br>modalità configurazione senza<br>mai uscire.                                                                                      | 1.Provare ad avvicinare lo Smartphone/Tablet al rilevatore durante la proce-<br>dura di configurazione. 2. Assicurarsi che lo Smartphone/Tablet abbia la connessione Wi-Fi attiva. 3.Prima di effettuare la configurazione, provare a connettere manualmente<br>lo Smartphone/Tablet alla rete Wi-Fi generata dal rilevatore (campo SSID o<br>nome rete uguale al modelio del rilevatore). In questo caso, durante la con-<br>figurazione, occorre digitare il nome della rete Wi-Fi a cui si vuole collegare<br>il nievatore Vukon. 4.Assicurarsi che il sistema operativo del proprio Smartphone/Tablet con-<br>redet all'Appl il permesso di gestire e'o cambiare la connessione Wi-Fi. Tali<br>impostazioni possono variare a secondo dello Smartphone/Tablet che si pos-<br>siede e si trovano solitamente all'interno delle impostazioni del sistema op-<br>rativo, sezione 'App', sottosezione 'permessi'. Fare riferimento al supporto<br>teonico del proprio Smartphone/Tablet. 5. Accentarsi che la funzione di localizzazione del proprio Smartphone/Tablet<br>si attiva e di aver fornito tutti i consensi all'App al momento del primo utilizzo. |  |
| La configurazione della connes-<br>sione Wi-Fi non va a buon fine:<br>il dispositivo tenta di connettersi<br>alla rete Wi-Fi domestica ma<br>l'operazione non riesce e ritor-<br>na automaticamente in modalità<br>"configurazione Wi-Fi". | <ol> <li>Controllare accuratamente che il campo SSID (nome rete Wi-Fi a cui con-<br/>nettere il dispositivo) e la relativa password siano corretti. Fare attenzione ad<br/>eventuali maiuscole/minuscole, lettere e numeri. Considerazione che a volte la<br/>lettera 'O' viene confusa con lo zero (Ø).</li> <li>Controllare che la rete Wi-Fi a cui si vuole connettere il dispositivo sia pre-<br/>sente con sufficiente campo nella posizione in cui esso è installato.</li> </ol>                                                                                                    |  |
| La configurazione della connes-<br>sione Wi-Fi non va a buon fine:<br>il rilevatore si collega corretta-<br>mente alla rete Wi-Fi domestica<br>ma sull'App viene visualizzata la<br>schermata di errore.                                   | 1. Verificare nelle impostazioni del router domestico che non sia bloccata la<br>porta UDP 50011<br>2. Assicurarsi che il sistema operativo del proprio Smartphone/Tablet con-<br>ceda all'Appi I permesso di gestire e/o cambiare la connessione Wr-Fi. Tali<br>impostazioni possono variare a seconda del modello di Smartphone/Tablet e si<br>trovano solitamente all'interno delle impostazioni del sistema operativo, sezione<br>"App", sottosezione "permessi". Fare riferimento al supporto tecnico del proprio<br>Smartphone/Tablet.                                                                                                    |  |
| II dispositivo viene visualizzato<br>sull'App nello stato Offline.                                                                                                    | 1.Provare a scrollare la schermata principale dell'App verso il basso.     2.Controllare che il dispositivo sia acceso.     3.Controllare che il dispositivo abbia la connessione Wi-Fi attiva e che sia con- nesso alla rete Wi-Fi domestica.     4.Controllare lo stato del modern'router     5.Verificare che la rete Wi-Fi sia presente, con sufficiente campo, nella po- sizione in cui il dispositivo è installato.     6.Verificare che il proprio Smartphone/Tablet sia connesso alla rete Wi-Fi o che abbia la connessione dati attiva.     7.Provare ad effettuare una nuova configurazione Wi-Fi del dispositivo.                                                                                                    |  |
| ll dispositivo rimane sconnesso<br>dalla rete Wi-Fi per un tempo<br>prolungato o indeterminato.                                                                                                    | <ol> <li>Controllare lo stato del modern/router.</li> <li>Verificare che la rete Wi-Fi sia presente, con sufficiente campo, nella po-<br/>sizione in cui i dispositivo è installato.</li> <li>Provare ad effettuare una nuova configurazione Wi-Fi del dispositivo.</li> </ol>                                                                                                    |  |
| ll dispositivo si sconnette perio-<br>dicamente dalla rete Wi-Fi                                                                                                    | <ol> <li>Controllare lo stato del modem/router.</li> <li>Verificare che la rete Wi-Fi sia presente, con sufficiente campo, nella po-<br/>sizione in cui il dispositivo è installato.</li> </ol>                                                                                                    |  |
| l dispositivi Yukon 852 e 860 han-<br>no il LED Wi-Fi spento.                                                                                                    | <ol> <li>Il dispositivo disattiva automaticamente il modulo Wi-Fi se non configurato<br/>per almeno 15 minuti. Se si desidera riconfigurarlo, premere il pulsante "B" per<br/>almeno 15 secondi e seguire la procedura del capitolo "Configurazione Wi-Fi".</li> </ol>                                                                                                    |  |
| Le push-notification non vengono visualizzate.                                                                                                    | <ol> <li>Controllare, nelle impostazioni dell'App relative ad dispositivo installato, che<br/>le notifiche siano abilitate.</li> <li>Controllare, nelle impostazioni del sistema operativo dello Smartphone/Tab-<br/>let, che la ricezione delle notifiche per l'App Yukon sia abilitata.</li> </ol>                                                                                                    |  |
| Le push-notification non vengono<br>visualizzate se l'App Yukon è chi-<br>usa, o se il display è in stand-by                                                                                                    | 1 Assicurarsi che tutte le impostazioni del sistema operativo del proprio Smart-<br>phone/Tablet relative alla visualizzazione delle notifiche dell'App Yukon siano<br>attive. Tali impostazioni variano a seconda del modello di dispositivo, solita-<br>mente includono le voci "Mostra icone notifica, Notifiche a comparsa, Noti-<br>fiche schermata di blocco,". Fare riferimento al supporto tecnico del proprio<br>Smarthonografialei.                                                                                                    |  |

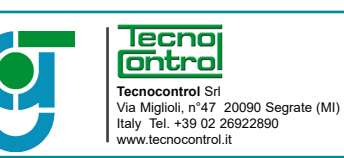

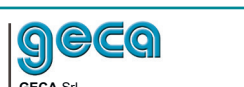

GECA Srl Via E. Fermi, n°98 25064 Gussago (BS) Italy Tel. +39 030 3730218 www.gecasrl.it

La ditta costruttrice si riserva il diritto di apportare qualsiasi modifica, estetica o funzionale, senza preavviso alcuno ed in qualsiasi momento 6

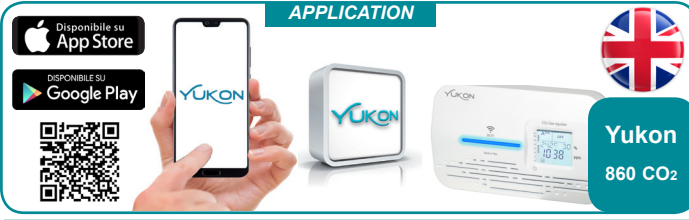

The Yukon application allows you to interface with your devices in a simple and user-friendly manner. You can also place multiple devices in a group or in a room in order to be able to monitor the air quality of your home. Download the Yukon application with your Smartphone/Tablet using the QR code displayed on screen or through "Store", and proceed as described below.

### WIFI SETUP Power on the Yukon device.

The device will automatically enter the Wi-Fi setup mode, indicated of the BLUE LED will flash twice intermittently every 2 seconds.

N.B. If the device does not enter the Wi-Fi setup, do it manually. Hold down button B located on the hase of the device for about 15 seconds

Warning: the Wi-Fi setup mode will remain active for a maximum time of 15 minutes. After this time. the **BLUE LED** will be switched off the and the Wi-Fi function will be disabled. To enter the setup mode again, repeat the manual activation procedure.

### The setup procedure will now continue on your Smartphone/Tablet.

Before configuring the Yukon device, make sure that the "localization" function of your Smartphone/Tablet is active. This function is necessary and has the sole purpose of managing the direct connection of the smartphone with the Yukon device at the time of configuration.

1 • Connect your Smartphone/Tablet to the Wi-Fi network you wish to connect your device to. 2 • Start the Yukon application.

3 • Access the Yukon profile by entering your email and password and press the Access key. (Warning: if you do not have a Yukon profile, you must create it).

4 • In the installation screen, enter "device name" and select the device to be set up from the list. The "device name" and the "Wi-Fi network name" are entered automatically. You can change the name of the device with a name of your choice.

5 • Enter the Wi-Fi network password to be used to connect the device and press the Next key.

6 • Press the Access key. If the operation is successful, the "Device successfully set up! ' screen will appear, then press the END key. The successful setup will be shown on the BLUE LED firmly on.

If the setup fails the BLUE LED will go off for a few seconds, then the device will enter the setup mode again. WARNING: if the setup fails, repeat the operation. You can also read the section: "PROBLEMS/SOLUTIONS"

7 • Place the device in a Room/group (if it does not appear in the list, create a list using the "+" key). Finally press the **Confirm** key and the **END** key.

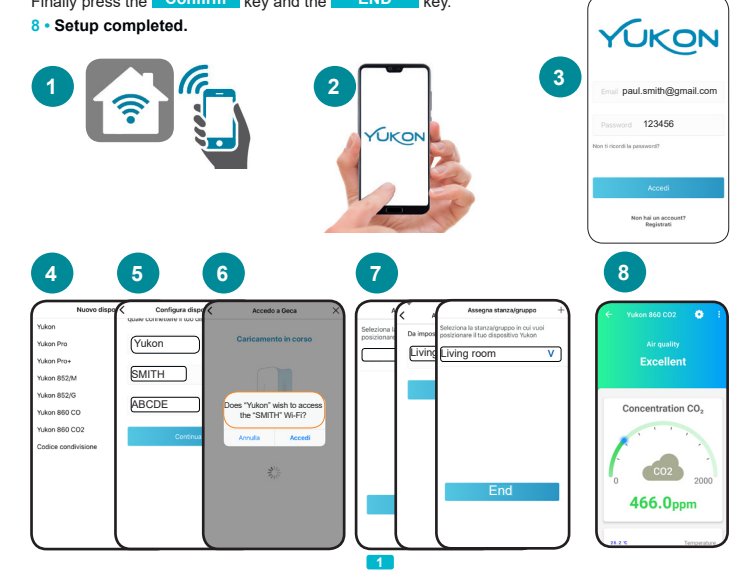